# How to use proxy servers in your Browser to change your IP address

Disclaimer: This tutorial should not be used for illegal purposes!

## 1. Explanation

A proxy server is a computer which acts as a bridge between computers on the Internet and your computer. It's basically a middleman redirecting your traffic to another server.

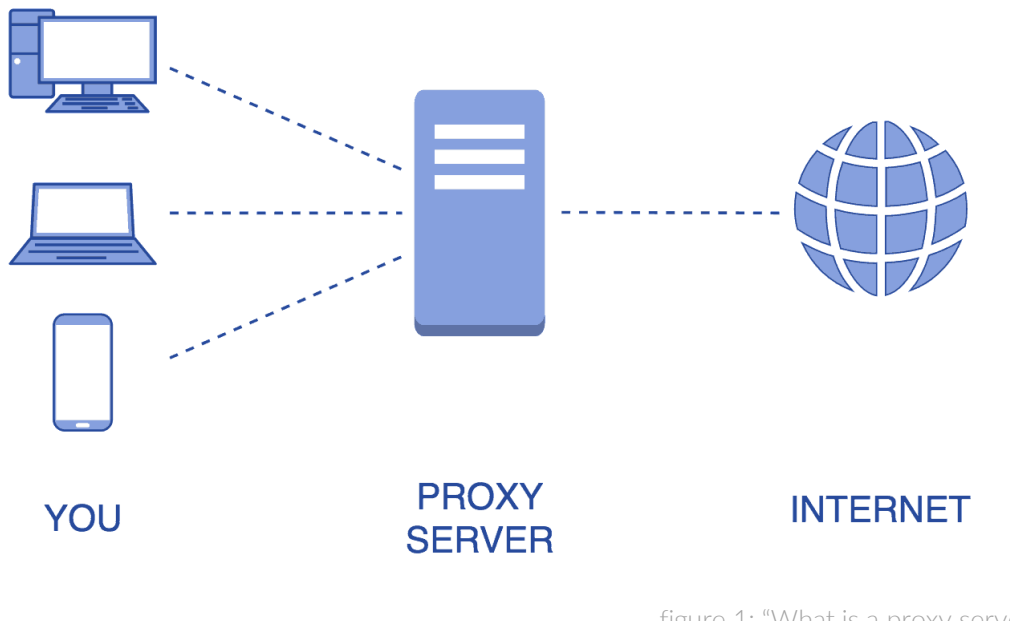

figure 1: "What is a proxy server?" (https://hide-ip-proxy.com/what-is-a-proxy-server/)

Since that server only knows the **IP address** of the proxy you can use it to spoof your location and thereby **bypassing geo restrictions**, including but not limited to video/streaming services such as YouTube or Netflix, online shops or exchanges, for example Binance or **DDEX.io**.

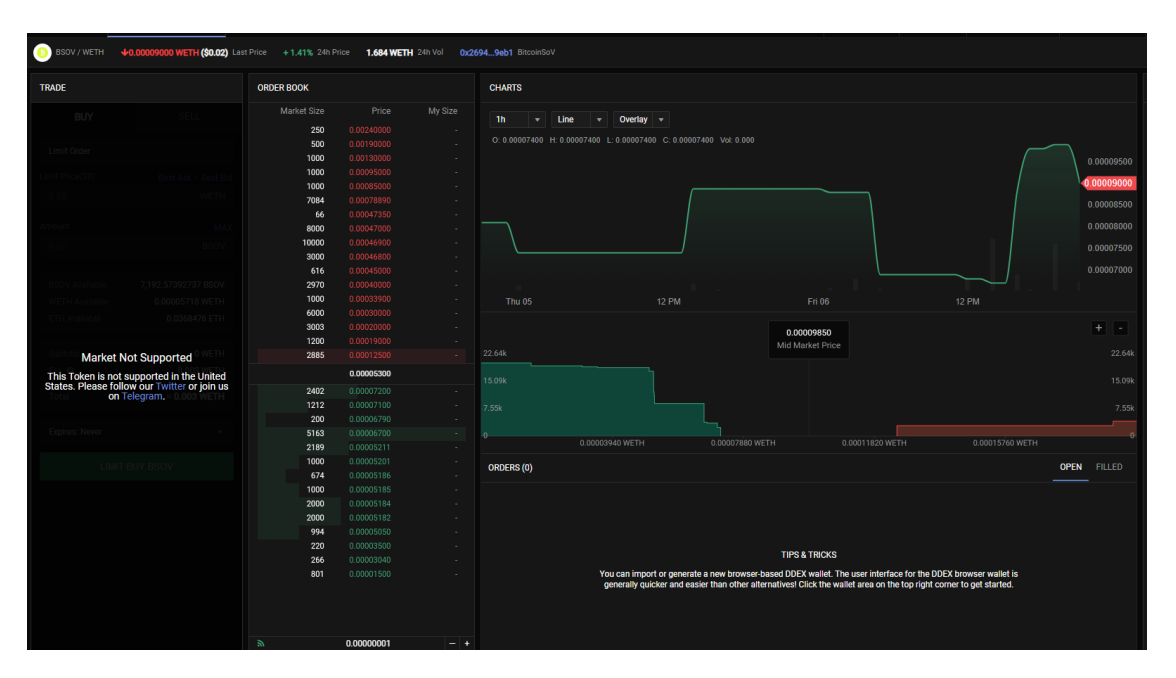

### 2. Usage

Now that you know what proxies are good for, let me show you how to use them.

I'll be using Google Chrome since it's the most popular Browser at the time of writing. But Firefox and Opera are working as well.

First, install the "Proxy Switcher & Manager" addon:

Chrome: https://bit.ly/2F70778

Firefox: <u>https://mzl.la/2IAw7ej</u>

Opera: https://bit.ly/2IYF3tT

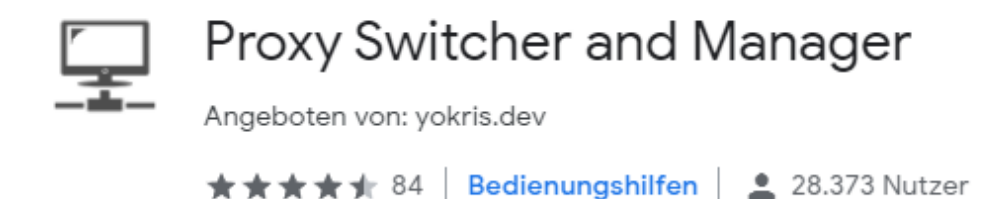

figure 3: "Proxy Switcher & Manager"

After that, you have to find a proxy. I recommend using **SOCKS** proxies as they are faster and route all of the traffic back and forth.

Go to <u>http://free-proxy.cz/en/proxylist/country/all/socks/ping/level1</u> (The link already filters the SOCKS proxies with the **highest level of anonymity**) and search for a country where your desired content is unblocked. Make sure to look for high speed and low response time.

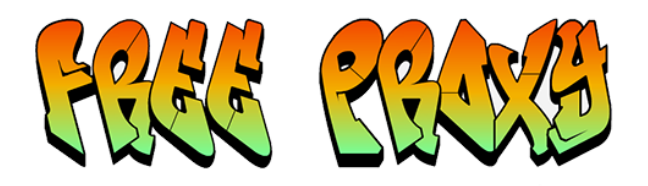

 Country:
 + All countries (19894)
 ▼

 Protocol
 All
 HTTP
 HTTPS
 Socks 4/5
 Socks 5

 Anonymity
 All
 Level 1 (Elite)
 Level 2 (Anonymous)
 Level 3 (Transparent)

 Filter proxies
 Filter proxies
 Filter proxies
 Filter proxies

#### High anonymity SOCKS Proxy list for country: All countries (all)

We found 12178 proxies for country: All countries > Protocol: socks > Anonymity: level1

| ExpressVPN                                      |  |  |  |  |  |  |
|-------------------------------------------------|--|--|--|--|--|--|
| Hide Your IP Address<br>Servers in 94 countries |  |  |  |  |  |  |
| Get ExpressVPN O                                |  |  |  |  |  |  |
| 30-Day Money-Back Guarantee                     |  |  |  |  |  |  |

| « Previous 1 2 3 | 4 5   | Next »   |               |            |          |                |           |          |          | Export IP:Port |
|------------------|-------|----------|---------------|------------|----------|----------------|-----------|----------|----------|----------------|
| IP address       | Port  | Protocol | Country       | Region     | City     | Anonymity      | 븆 Speed   | 👃 Uptime | Response | Last checked   |
| 198.50.214.17    | 6874  | SOCKS4   | Canada        | Quebec     | Montréal | High anonymity | 5996 kB/s | 79.7%    | 2 ms     | 5 hours ago    |
| 149.56.1.48      | 8181  | SOCKS4   | Canada        | Quebec     | Montréal | High anonymity | 5561 kB/s | 98.9%    | 3 ms     | 10 hours ago   |
| 192.99.203.93    | 35289 | SOCKS4   | United States | New Jersey | Newark   | High anonymity | 5810 kB/s | 95.4%    | 5 ms     | 4 hours ago    |

Click on the small extension icon of the Proxy Manager and go to "Manual Proxy". Enter a name in the "Profile" section, the Proxy IP address and port ("HTTP Proxy", "SSL Proxy" and "FTP Proxy" should all look the same).

| Proxy Switcher Define 22:20:10: net:ERR_PROXY_CONNECT |             |                                   |              |                         |      |       |      |  |
|-------------------------------------------------------|-------------|-----------------------------------|--------------|-------------------------|------|-------|------|--|
| Direct                                                | Auto Detect |                                   | System Proxy | Manual Proxy PAC Script |      | ot    |      |  |
| Profile:                                              |             | Canada                            |              |                         |      |       | × ✓  |  |
| HTTP Proxy:                                           |             | 149.56.1.48                       |              |                         |      |       | 8181 |  |
| SSL Proxy:                                            |             | 149.56.1.48                       |              |                         |      |       | 8181 |  |
| FTP Pro                                               | FTP Proxy:  |                                   | 6.1.48       | Port:                   | 8181 |       |      |  |
| Fallback Proxy:                                       |             | 0.0.0.0                           |              |                         |      | Port: |      |  |
| Server Type: OHTTP OHTTPS SOCKS v4 OSOCKS v5          |             |                                   |              |                         |      |       |      |  |
| Direct:                                               |             | localhost, 127.0.0.1, 192.168.8.0 |              |                         |      |       |      |  |

figure 5: "Proxy Manager menu"

Confirm by clicking on the green check.

One more step

Done! You can now enter the Website and enjoy the unblocked content. Congratulations!

### 3. Additional Informations:

- Since the proxies on free-proxy.cz are public, websites using cloudflare could ask you to **complete a captcha**. Don't worry, that is completely normal and only occurs when using the proxy.

| Please complete the security check to access ddex.lo                                                                                                    |
|----------------------------------------------------------------------------------------------------|
| In the last Robote:       Concentrative to the synthesis of the synthesis of the synthesynthesis of the synthesynthesis of the synthesis of the synthesis |

- To **reset** the proxy settings open the extension menu again and click on **"System Proxy"**. This disconnects you from the proxy server.

| Proxy Switcher Use system-wide proxy |             |              |              |            |  |  |  |  |
|--------------------------------------|-------------|--------------|--------------|------------|--|--|--|--|
| Direct                               | Auto Detect | System Proxy | Manual Proxy | PAC Script |  |  |  |  |
|                                      |             |              |              |            |  |  |  |  |
|                                      |             |              |              |            |  |  |  |  |
|                                      |             |              |              |            |  |  |  |  |

No more settings! You are set!

figure 7: "System Proxy tab in the Proxy Switcher menu"

- u/u\_534222